### JavaScript : Webpack

### Achref El Mouelhi

### Docteur de l'université d'Aix-Marseille Chercheur en programmation par contrainte (IA) Ingénieur en génie logiciel

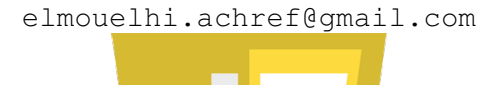

H & H: Research and Training

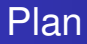

### Introduction

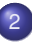

Installations

- Visual Studio Code
- Node.js
- Webpack

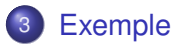

< 17 ▶

→ ∃ →

#### Contexte

Avec la croissance de la complexité des applications web modernes, il est essentiel d'avoir des outils qui facilitent la gestion des dépendances et l'optimisation du code.

< 回 > < 三 > < 三 >

#### Contexte

Avec la croissance de la complexité des applications web modernes, il est essentiel d'avoir des outils qui facilitent la gestion des dépendances et l'optimisation du code.

#### Problématiques

- Importance croissante de JavaScript dans le développement frontend (et même backend)
- Compatibilité avec les navigateurs
- Optimisation du code, de la bande passante et du temps de chargement
- Gestion de la modularité et des dépendances des bibliothèques
- Réduction du nombre de requêtes HTTP

#### Exemple classique de l'entête d'un fichier HTML

```
<head>
    ...
    <script src="script1.js"></script>
    <script src="script2.js"></script>
        ...
    <script src="scriptN.js"></script>
        ...
    </head>
```

イロト イ団ト イヨト イヨト

#### Constats

- L'ordre des scripts influence l'exécution, et un mauvais ordre peut causer des erreurs.
- Chaque script ⇒ une requête HTTP, ce qui peut ralentir le chargement de la page.
- Difficulté à gérer les dépendances de modules externes ou internes.

O ACHT

< 口 > < 同 > < 回 > < 回 > < □ > < □ >

#### Constats

- L'ordre des scripts influence l'exécution, et un mauvais ordre peut causer des erreurs.
- Chaque script ⇒ une requête HTTP, ce qui peut ralentir le chargement de la page.
- Difficulté à gérer les dépendances de modules externes ou internes.

#### Quelle solution?

Utiliser **Webpack** pour regrouper les fichiers, gérer les dépendances, et optimiser le chargement.

< ロ > < 同 > < 回 > < 回 >

#### Comment fonctionne Webpack

- Il gère les dépendances entre les différents modules JavaScript pour garantir leur exécution correcte.
- Il génère un seul fichier JavaScript optimisé appelé bundle, ce qui réduit le nombre de requêtes HTTP.
- Il fonctionne aussi avec les fichiers CSS, images et autres ressources.
- Il peut appliquer certaines transformations sur le code : SASS/LESS en CSS, ou transpiler du code ES récent en code compatible avec d'anciens navigateurs.
- Les transformations sont réalisées à l'aide de loaders et plugins configurés dans Webpack.

Exemple simplifié d'un fichier de configuration Webpack

```
const path = require('path');
module.exports = {
    entry: './src/index.js', // Fichier d'entrée
    output: {
        filename: 'bundle.js', // Fichier de sortie
       path: path.resolve(__dirname, 'dist')
    ł,
    module: {
        rules: [
                test: /\.css$/, // Transformation des fichiers CSS
                use: ['style-loader', 'css-loader']
            }
        1
    ł
1:
```

э.

(日)

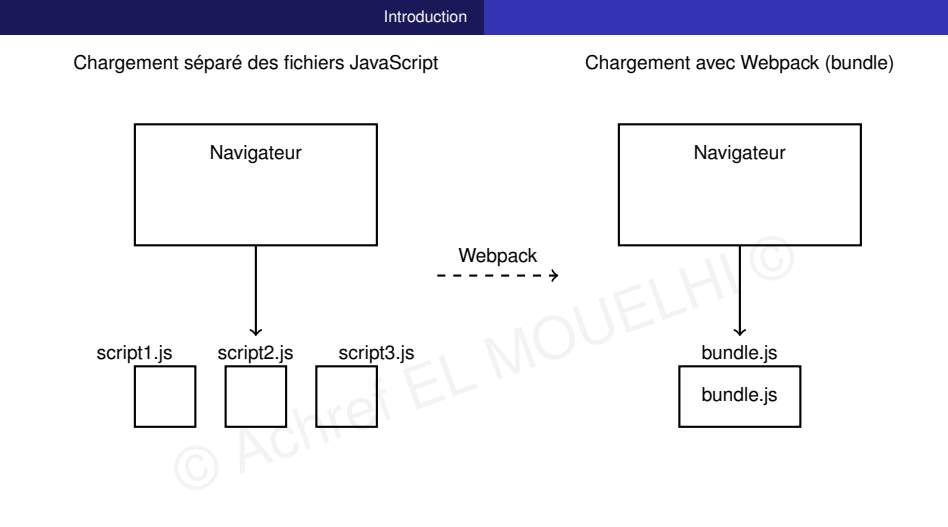

æ

・ロト ・聞 ト ・ ヨト ・ ヨト

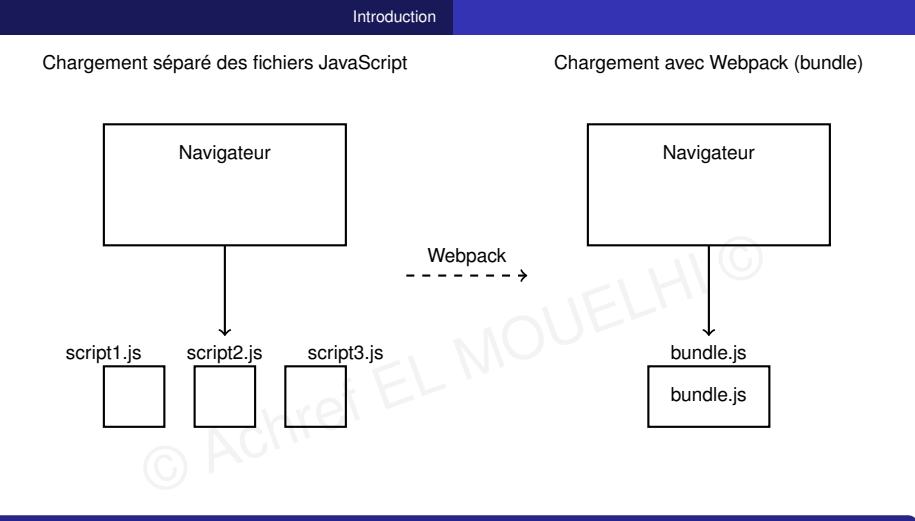

#### Explication

Le diagramme montre la différence entre le chargement de plusieurs fichiers **JavaScript** séparés et le chargement d'un fichier unique (**bundle**) généré par **Webpack**, qui optimise le nombre de requêtes **HTTP**.

Quel Environnement de Développement Intégré (IDE) pour Vue.js?

• Visual Studio Code (À ne pas confondre avec Visual Studio)

© Achref EL W

- Eclipse
- ...

・ロト ・ 四ト ・ ヨト ・ ヨト

Quel Environnement de Développement Intégré (IDE) pour Vue.js?

- Visual Studio Code (À ne pas confondre avec Visual Studio)
- Eclipse
- o ...

### Visual Studio Code (ou VSC), pourquoi?

- Gratuit.
- Extensible selon le langage de programmation.
- Recommandé par les développeurs Front-end.

A B A B A
 A
 B
 A
 A
 B
 A
 A
 B
 A
 A
 B
 A
 A
 B
 A
 A
 B
 A
 A
 A
 A
 A
 A
 A
 A
 A
 A
 A
 A
 A
 A
 A
 A
 A
 A
 A
 A
 A
 A
 A
 A
 A
 A
 A
 A
 A
 A
 A
 A
 A
 A
 A
 A
 A
 A
 A
 A
 A
 A
 A
 A
 A
 A
 A
 A
 A
 A
 A
 A
 A
 A
 A
 A
 A
 A
 A
 A
 A
 A
 A
 A
 A
 A
 A
 A
 A
 A
 A
 A
 A
 A
 A
 A
 A
 A
 A
 A
 A
 A
 A
 A
 A
 A
 A
 A
 A
 A
 A
 A
 A
 A
 A
 A
 A
 A
 A
 A
 A
 A
 A
 A
 A
 A
 A
 A
 A
 A
 A
 A
 A
 A
 A
 A
 A
 A
 A
 A
 A
 A
 A
 A
 A
 A
 A
 A
 A
 A
 A
 A
 A
 A
 A
 A
 A
 A
 A
 A
 A
 A
 A
 A
 A
 A
 A
 A
 A
 A
 A
 A
 A
 A
 A
 A
 A
 A
 A
 A
 A
 A
 A
 A
 A
 A
 A
 A
 A
 A
 A
 A
 A
 A
 A
 A
 A
 A
 A
 A
 A
 A
 A
 A
 A
 A
 A
 A
 A
 A
 A
 A
 A
 A
 A
 A
 A
 A
 A
 A
 A
 A
 A
 A
 A
 A
 A
 A
 A
 A
 A
 A
 A
 A
 A
 A
 A
 A
 A
 A
 A
 A
 A
 A
 A
 A
 A
 A
 A
 A
 A
 A
 A
 A
 A
 A
 A
 A
 A
 A
 A
 A
 A
 A
 A
 A
 A
 A
 A
 A
 A
 A
 A
 A
 A
 A
 A
 A
 A
 A
 A
 A
 A
 A
 A
 A
 A
 A
 A
 A
 A
 A
 A
 A
 A
 A
 A
 A
 A
 A
 A
 A
 A
 A
 A
 A
 A
 A
 A
 A
 A
 A
 A
 A
 A
 A
 A
 A
 A
 A
 A
 A
 A
 A
 A
 A
 A
 A
 A
 A
 A
 A
 A
 A
 A
 A
 A
 A
 A
 A
 A

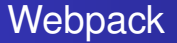

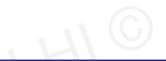

イロト イ団ト イヨト イヨト

### VSC : téléchargement

code.visualstudio.com/download

© Achre

æ

© Achref EL MOUEL

### Webpack

### VSC : extension pour Vue.js 2

### Vetur

H & H: Research and Training

æ

イロト イ理ト イヨト イヨト

NOUEL

→ ∃ →

### Webpack

### VSC : extension pour Vue.js 2

### Vetur

### VSC : extension pour Vue.js 3

- Volar remplacé par Vue Official
- Vue 3 Snippets

#### Quelques raccourcis VSC

- Pour activer la sauvegarde automatique : aller dans File > AutoSave
- Pour indenter son code : Alt | Shift | f

• Pour commenter/décommenter : Ctrl :

- Pour sélectionner toutes les occurrences : Ctrl f2
- Pour sélectionner l'occurrence suivante : Ctrl d
- Pour placer le curseur dans plusieurs endroits différents : Alt

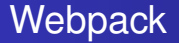

#### Pour créer un nouveau projet

- Depuis VSC, allez dans File > Open Folder...
- Cliquez sur Nouveau dossier et saisissez formation-webpack
- Cliquez sur formation-webpack puis sur le bouton Sélectionner un dossier

#### Remarque

Pour installer Webpack, il faut télécharger et installer Node.js (Dernière version stable LTS)

© Achref EL MOUELHIC

э

イロト イ理ト イヨト イヨト

#### Remarque

Pour installer Webpack, il faut télécharger et installer Node.js (Dernière version stable LTS)

#### Pour Node.js, il faut

- aller sur https://nodejs.org/en/
- choisir une version récente, télécharger et installer

< ロ > < 同 > < 回 > < 回 >

#### Remarque

Pour installer Webpack, il faut télécharger et installer Node.js (Dernière version stable LTS)

#### Pour Node.js, il faut

- aller sur https://nodejs.org/en/
- choisir une version récente, télécharger et installer

#### Pour vérifier l'installation depuis une console (invite de commandes), exécutez

node -v

### Avant d'installer Webpack, exécutez

npm init -y

æ

・ロト ・ 四ト ・ ヨト ・ ヨト

#### Avant d'installer Webpack, exécutez

npm init -y

#### Pour installer Webpack, exécutez

npm install webpack webpack-cli --save-dev

### Webpack

#### Installons egalement password-scorer pour l'utiliser avec Webpack

npm install password-scorer

イロト イ理ト イヨト イヨト

#### Fichiers à créer

- dist/index.html
- src/index.js (qui sera transformé par Webpack en dist/main.js)
- webpack.config.js

Dans package.json, modifions la section script pour pouvoir utiliser Webpack

```
"scripts": {
    "test": "echo \"Error: no test specified\" && exit 1",
    "build": "webpack --config webpack.config.js"
},
```

э

Dans package.json, modifions la section script pour pouvoir utiliser Webpack

```
"scripts": {
    "test": "echo \"Error: no test specified\" && exit 1",
    "build": "webpack --config webpack.config.js"
},
```

Ajoutons aussi la clé type avec la valeur module pour pouvoir utiliser ES Module

"type": "module"

< 口 > < 同 > < 回 > < 回 > < □ > < □ >

#### Exemple

### Webpack

Contenu de dist/index.html

```
<!DOCTYPE html>
<html lang="fr">
<head>
    <meta charset="UTF-8">
    <meta name="viewport" content="width=device-width, initial-scale=1.0">
    <title>Exemple Webpack</title>
</head>
<body>
    <h1>Exemple Webpack</h1>
    <div>
        <input type="text" id="password" placeholder="Votre mot de passe">
        <span id="score">
        </span>
    </div>
    <div>
        <button onclick="displayScore()">
            Afficher le score
        </button>
    </div>
    <script src="./main.js"></script>
</body>
</html>
```

э.

・ロト ・四ト ・ヨト ・ヨト

```
Contenu de index.js
```

```
import { passwordScorer } from 'password-scorer';
function displayScore() {
    const password = document.querySelector('#password')
    const score = document.querySelector('#score')
    const result = passwordScorer(password, 'en');
    console.log(result);
    score.innerHTML = result.score
}
// pour rendre la fonction globale (indispensable pour Webpack)
```

window.displayScore = displayScore;

< ロ > < 同 > < 回 > < 回 >

```
Contenu de webpack.config.js
```

```
import { resolve } from 'path';
import path from 'path';
export default {
    entry: './src/index.js',
    output: {
        filename: 'main.js',
        path: path.resolve('dist'),
    },
    mode: 'development',
}
```

э

< 口 > < 同 > < 回 > < 回 > < □ > < □ >

Exemple

### Webpack

#### Pour tester, exécutez

npm run build

æ

イロト イ団ト イヨト イヨト

#### Pour tester, exécutez

npm run build

#### Ensuite

- Vérifiez la création d'un fichier main.js dans dist,
- Ouvrez la page index.html dans le navigateur,
- Saisissez un mot de passe dans linput,
- Cliquez sur le bouton et
- Vérifiez l'affichage du score dans le span.